1 00:00:02.369 --> 00:00:06.599 Good afternoon. Everyone welcome to the federal reporting. 2 00:00:06.599 --> 00:00:10.648 Office hours afternoon session, thank you for joining. 3 00:00:10.648 --> 00:00:13.978 I want to take a few moments to go over some logistics. 4 00:00:13.978 --> 00:00:17.309 To enable the. 5 00:00:17.309 --> 00:00:24.899 Uh, close captioning, you should see a Webex assistant icon that looks like a blue robot. 6 00:00:24.899 --> 00:00:32.490 And next to it is the CC icon for closed captioning. So want to make sure. 7 00:00:32.490 --> 00:00:40.380 Take a moment to make sure that that is enabled. And if you can just, um. 8 00:00:40.380 --> 00:00:47.729 Give me a thumbs up or a no in a chat to see to make sure that you're able to see the closed captioning. 9 00:00:56.609 --> 00:00:59.640 All right awesome, wonderful, perfect. 10 00:01:00.804 --> 00:01:02.335 This session is being recorded, 11 00:01:02.335 --> 00:01:16.405 and we'll be posted on the federal reporting section of the website and once again what I thank you all for joining before we get into some of the updates and reminders we do have some consultants on a call that can, 12 00:01:16.465 --> 00:01:22.795 that will assist with some of the questions if you want to take a moment

to unmute your mind and introduce yourself,

13 00:01:22.795 --> 00:01:23.814 that would be wonderful. 14 00:01:24.090 --> 00:01:28.349 Hello. 15 00:01:28.349 --> 00:01:33.000 Hello everyone, um, Libby. Laurie, I'm in the Piedmont region. 16 00:01:35.939 --> 00:01:41.159 Thank you for joining. Hi, this is Gloria Hagen and I'm in the sand hills region. 17 00:01:41.159 --> 00:01:48.030 Thank you. 18 00:01:51.629 --> 00:02:02.129 All right, we also have Jamie Davis that will from this special programs and David a section that will be assisting me with the questions. Let me know the questions coming in and chat. 19 00:02:02.129 --> 00:02:06.840 And we also have another monitoring consultant, Karen little. 20 00:02:06.840 --> 00:02:13.860 That will be that's the 1 that call as well. So, once again, thank you all for joining the afternoon session. 21 00:02:15.210 --> 00:02:20.939 We welcome any questions that you may have regarding better reporting. 22 00:02:20.939 --> 00:02:24.900 So feel free to unmute your Mike at any point. 23 00:02:24.900 --> 00:02:38.250 A, or submit your question in the chat so we can address those and that's we're waiting for some of the questions to come in. I will go over some updates and reminders regarding federal reporting. 24 00:02:38.250 -> 00:02:46.680So, during this session, I will be focusing on preparation for the active child count December childhood.

25 00:02:46.680 --> 00:02:59.305 And depending on our time, you may also have an opportunity to cover other, uh, preparation tips for indicator 7, ex, account indicator, gladman and indicator 12. 26 00:02:59.485 --> 00:03:05.514 but the main focus for this afternoon session will be the active child count. December child count. 27 00:03:07.020 --> 00:03:17.039 So, let's get started, so, some reminders about the December channel count, the December child count open today December 1st. 28 00:03:17.039 --> 00:03:26.520 And closes, or must be certified by December 20th so the December child count captures federal reporting data. 29 00:03:26.520 --> 00:03:34.469 On students receiving special education as of December 1st, and it is used to generate federal funds. 30 00:03:34.469 --> 00:03:47.370 It is expected that the ISI director certified, the December child count on or before December 20th and the integrity of the data is always at risk. 31 00:03:47.370 --> 00:03:54.840 We had a consultant from or consulting at the state level. Must finalize the data for your district. 32 00:03:54.840 --> 00:04:04.740 So, it is imperative that the easy director reviews, and certifies the December child count data. 1 time any kids. 33 00:04:04.740 --> 00:04:11.400 If someone other than the easy director certifies the December child count. 34 00:04:11.400 --> 00:04:22.410 A signed and scanned verification form must be submitted to me where add at dot Gov.

35

00:04:22.410 --> 00:04:31.408 To access, or download the child count verification form you can do. So, from the main menu page. 36 00:04:31.408 --> 00:04:37.889 So, once you in on the main menu, scroll down to the bottom of the screen, the resources section. 37 00:04:37.889 --> 00:04:42.749 Then click the federal reporting tab and you'll see excuse me. 38 00:04:42.749 --> 00:04:49.468You'll see the December 2021 child, count verification form as the 1st document. 39 00:04:50.879 --> 00:04:55.678 All right, so let's talk about some other tips and reminders. 40 00:04:57.209 --> 00:05:02.399 Some other tips and reminders for the December child count. 41 00:05:02.399 --> 00:05:14.699There are many resources that are available, um, specifically, the federal reporting webinar videos, uh, in order to access the. 42 00:05:14.699 --> 00:05:20.338 Webinar video, once again it on the it's on the, the main menu. 43 00:05:20.338 --> 00:05:28.769 Page resources section, you're going to click the fiddle reporting tab and then you'll be able to click to download the. 44 00:05:28.769 --> 00:05:31.918 Federal reporting webinars video. 45 00:05:33.988 --> 00:05:46.528 Additional resources, we have a student record review checklist to ensure accuracy for child count. This is a very helpful document to review. 46 00:05:46.528 --> 00:05:52.918 I just want to go over all of the criteria for students to be included in the active counts.

47 00:05:52.918 --> 00:05:58.499 Another resourceful document is each child count warnings and exceptions quide. 48 00:05:58.499 --> 00:06:07.978 So, this document goes over in detail what a warning is and what it what an error is and what needs to be resolved. 49 00:06:07.978 --> 00:06:16.108 And once in these documents are available on the failed reporting tab of the resources section. 50 00:06:19.439 --> 00:06:29.728 The channel count report is available for you to check your data and address any possible errors that must be corrected before you certify the child counts. 51 00:06:29.728 --> 00:06:39.059 To access the child count report, you want to navigate using the main menu bar navigate to the reporting drop list. 52 00:06:39.059 --> 00:06:46.288 Select standard reports, once you select standard reports, you're going to go to the scheduled report section. 53 00:06:46.288 --> 00:06:52.019 put the special ed tap and then click the child count link 54 00:06:52.019 --> 00:07:01.379 Once you click the child count link is going to direct you to the report query screen. And this is where you can. 55 00:07:01.379 --> 00:07:15.959 Query your report for the data source, you want to leave the options selected to transactional Ed plan this data source option, displays the data as a currently exists in. 56 00:07:15.959 --> 00:07:21.689 Also, leave the account Perry default to December 2021. 57 00:07:21.689 - > 00:07:31.468To view, channel, count data at the district level, do not select any options in schools and do not select check all.

58 00:07:31.468 --> 00:07:45.389 If there is a situation in which the school assignment for the student record was cleared for whatever reason, the student will not appear in the report if you select a school, or if you select check. 59 00:07:46.403 --> 00:08:00.834 I do want to bring your attention to this checkbox include exceptions and validations in order to view the warnings and errors that display and the December child count be sure to select include 60 00:08:00.834 --> 00:08:01.673 exceptions. 61 00:08:01.704 --> 00:08:02.754 Validations. 62 00:08:02.848 --> 00:08:12.449 Then click generate report and once you click generate report, you will receive a message that the report is being generated. 63 00:08:12.449 --> 00:08:16.619 And it was the report becomes available. 64 00:08:16.619 --> 00:08:25.588 In order to view the report, you're going to from your main menu bar, you're going to go to reporting drop list, select reports. 65 00:08:25.588 --> 00:08:32.188 That would take you to the report screen and you will see the link to download. The child can't report. 66 00:08:32.188 --> 00:08:36.418 Once you download the report, you want to look for 2 tabs. 67 00:08:36.418 --> 00:08:44.698 The child count, report, displays all of the, the child count tab in the child count report. 68 00:08:44.698 --> 00:08:50.668 displays the lists of students that are currently included in the december one child count

69 00:08:50.668 --> 00:09:02.729 The exceptions tab is going to list the warnings and errors. So if you run the report and you open up your report, and you only see 1 tab the child count tab. 70 00:09:02.729 --> 00:09:10.499 That is an indication that on the report query screen, they include exceptions. Validations. Checkbox was not selected. 71 00:09:10.499 --> 00:09:16.019 So the only way to see the exceptions tab in your report. 72 00:09:16.019 --> 00:09:22.678 Is if you select they include exceptions validations checkbox on the report query screen. 73 00:09:24.839 --> 00:09:32.698 So, let's take a moment to go over some common exceptions that display in the child count report. 74 00:09:32.698 --> 00:09:37.678 There is potential duplicates and setting age not appropriate. 75 00:09:37.678 --> 00:09:41.938 These are warnings that display on that exceptions tab. 76 00:09:41.938 --> 00:09:49.918 They are not errors so there is no correction needed for these 2 exceptions that display in your report. 77 00:09:49.918 --> 00:09:55.229 Is duplicated is an error that needs to be corrected. 78 00:09:55.229 --> 00:10:02.188 This occurs when the same student ID exists in another public school units, child counts. 79 00:10:02.188 --> 00:10:10.499 So, to resolve this, the public school unit in which the student is enrolled as of December 1st. 80 00:10:10.499 --> 00:10:13.948

Includes the student in their child count. 81 00:10:13.948 --> 00:10:24.778 The public school unit in which the student is not enrolled as of December 1st, excludes the student from their December town. 82 00:10:25.979 --> 00:10:32.308 Dallas with that P. K grade check, this is also a common error that needs to be corrected. 83 00:10:32.308 --> 00:10:37.469 This error occurs when the student is under age 5. 84 00:10:37.469 --> 00:10:43.739 And enrolled in kindergarten, or the student is over age 5. 85 00:10:43.739 --> 00:10:50.278 And enrolled in Pre K. so this error must be resolved in power school. 86 00:10:50.278 --> 00:10:56.458 So, it's important to verify the student grade and update the data and power school. 87 00:10:58.048 --> 00:11:07.283 The next common exception that occurs in the active child count is developmental delay H, not appropriate. 88 00:11:07.943 --> 00:11:19.793 This error occurs when a student is age 8 or older, and still has the DD, but still has dB selected as a primary disability. 89 00:11:20.188 --> 00:11:29.519 So the student record must have a finalized eligibility determination with the new primary disability. 90 00:11:29.519 --> 00:11:32.578 1, or before December 1st. 91 00:11:32.578 --> 00:11:42.869 So be sure to check the timestamp of the finalized eligibility determination with the updated primary disability.

00:11:42.869 --> 00:11:49.798 And compare that to the timestamp of the annual review or addendum. 93 00:11:49.798 --> 00:11:57.989 In this screenshot, you'll see that the eligibility determination was finalized. 94 00:11:57.989 --> 00:12:01.769 1 minute after the. 95 00:12:01.769 --> 00:12:09.749 So the still reflects the primary disability of DD, which is causing the error. 96 00:12:09.749 --> 00:12:19.109 In the case that the eligibility determination, and were finalized at of water, how do you resolve this? 97 00:12:19.109 --> 00:12:23.369 So, the eligibility determination with the new disability. 98 00:12:23.369 --> 00:12:30.538 Was finalized after the you will need to finalize a new. 99 00:12:30.538 --> 00:12:39.538 With the same information from the created with that eligibility determination. So when you create, or when you. 100 00:12:39.538 --> 00:12:46.889 Uh, document the new that new will display the new primary disability. 101 00:12:46.889 --> 00:12:57.089 Unless you finalize that new with the same information from the previous 1 that was documented with that eligibility determination. 102 00:12:57.089 --> 00:13:02.788 You would then need to delete the that was finalized prior. 103 00:13:02.788 --> 00:13:06.208 To finalize any eligibility determination. 104 00:13:09.239 --> 00:13:13.109

Once you correct the data in the student record. 105 00:13:13.109 --> 00:13:24.778 You also will need to update the student level report view to clear the error from the report. If you want to run another December child report that same day. 106 00:13:24.778 --> 00:13:33.688 Otherwise you would just wait until the next day for the updates to the student records, um, updates the child count report data. 107 00:13:33.688 --> 00:13:38.399 So, to update the student level report view. 108 00:13:38.399 --> 00:13:44.068 From the student information drop list, you want to select student level report view. 109 00:13:44.068 --> 00:13:48.418 From the report view screen, you're going to select report type. 110 00:13:50.399 --> 00:13:54.328 Once you select the, the act of child count in December. 111 00:13:54.504 --> 00:14:05.813 As a report type, it will display the report view screen and you just want to scroll down to the bottom of the screen and click update report. So that will pull in the correction. 112 00:14:05.844 --> 00:14:10.644 The corrected information into the, into the December child count. 113 00:14:13.048 --> 00:14:18.239 All right, so if there is a situation where you see the error. 114 00:14:18.239 --> 00:14:22.198 Developmental delay age, not appropriate and. 115 00:14:22.198 --> 00:14:30.149 There was no new eligibility determination completed to update the student's primary disability from the development of delay.

00:14:30.149 --> 00:14:33.599 The student record will need to be excluded from childhood. 117 00:14:33.599 --> 00:14:36.839 And you'll need to update the student level report view. 118 00:14:36.839 --> 00:14:41.668 So, the next line goes over steps to exclude a student record. 119 00:14:41.668 --> 00:14:45.119 So, to exclude this didn't record. 120 00:14:45.119 --> 00:14:53.698 From the main menu bar, are you going to go to the student information? Drop list and select student level report view? 121 00:14:53.698 --> 00:15:00.389That will take you to the report view screen for you to select at the child count December. 122 00:15:00.389 --> 00:15:08.129What's the other report view? Screen opens up. The very 1st check box is exclude this student. 123 00:15:08.129 --> 00:15:12.928 Be sure to select the check box, exclude the student. 124 00:15:12.928 --> 00:15:17.698 Then you want to scroll down and click update exception. 125 00:15:17.698 - > 00:15:25.948And then click update report and that will exclude the student from the December child count. 126 00:15:28.494 --> 00:15:42.774 Now, let's go over some things to check on the student history screen. If you're you run the December child count report, and you're checking the channel count tab and you see that there are some students missing. 127 00:15:43.224 --> 00:15:50.663 So, what you'll need to do in this case is you need to review your data to see what students are missing.

128 00:15:50.969 --> 00:15:56.099 And to do that, you want to see look at this student enrollment date. 129 00:15:56.099 --> 00:16:00.839 Is the student enrollment date on or before December 1st. 130 00:16:00.839 --> 00:16:11.129 Then take a look at the, it could be either an private school services plan, or comparable services plan. Look at the event date. 131 00:16:11.129 --> 00:16:14.519 Is the event date on, or before December 1st. 132 00:16:14.519 --> 00:16:17.609 Also look at these services began date. 133 00:16:17.609 --> 00:16:21.599 Is the services being date on or before December 1st. 134 00:16:21.599 --> 00:16:31.349 As well, as the end date is these services in date after December. 1st. So these are some things to check on a student history screen. 135 00:16:31.349 --> 00:16:39.479 Also, you want to check on a student history screen, the provision of services, parental consent events. 136 00:16:39.479 --> 00:16:52.499 Is the is this event 1 does this event exist on the student history screen and to look at the event date if the event date on or before December 1st. 1.37 00:16:52.499 --> 00:17:02.428 So these are some things to check on a student history screen, but I do want to bring your attention and back to the resource document entitled. 138 00:17:02.724 --> 00:17:07.284 Student record review checklist to ensure accuracy for child count. 139 00:17:07.644 - > 00:17:20.693

This is a more detailed document that goes over all of the cast criteria that includes the student in an active child count. So be sure to review that document. 140 00:17:20.693 --> 00:17:23.513 And once again, you can access that document. 141 00:17:23.788 --> 00:17:26.848 From the main menu resources section. 142 00:17:26.848 --> 00:17:32.578 Once you click the fail reporting tab, you'll be able to view the information there. 143 00:17:33.868 --> 00:17:36.898 Before I move forward, I would want to. 144 00:17:36.898 --> 00:17:40.469 Pause and see, are there any questions. 145 00:17:48.628 --> 00:17:53.519 Um, okay, so we got 1 question right now. Um. 146 00:17:53.519 --> 00:18:05.784 It says the student record review checklist was updated and repost it to the main menu today. It now says that a student must have a current eligibility determination. 147 00:18:06.084 --> 00:18:17.003 This requirement was not on the previous checklist posted on March 31st, 21, and I believe overdo overdo reveals. We're allowed beginning, December 2020. 148 00:18:17.003 --> 00:18:26.933 do we now have to manually exclude all students with overdue re, evaluations? Even if are current and when did this change back again? 149 00:18:30.209 --> 00:18:38.544 I have not had an opportunity to view this updated document that you mentioned was posted today. 150 00:18:38.784 --> 00:18:48.834

However, I can say that there has been guidance that's been posted in the ISI directors, weekly communication. 1.51 00:18:49.138 --> 00:18:54.898 Um, regarding reevals, the only exception. 152 00:18:54.898 --> 00:19:07.433 To the guidance in which there can be an expired eligibility with a current or those students with the primary disability developmental delay. 153 00:19:07.884 --> 00:19:08.094 So, 154 00:19:08.094 --> 00:19:10.763 if there's a student who is age 8 or older, 155 00:19:10.763 --> 00:19:13.554 and they still have the primary disability, 156 00:19:13.554 --> 00:19:14.874 developmental delay, 157 00:19:15.054 --> 00:19:23.034 and there has not been a new eligibility determination completed on or before December 1st or 1 or before April. 158 00:19:23.034 --> 00:19:25.614 1st, those students will need to be excluded. 159 00:19:28.288 --> 00:19:35.939 And I'm gonna open the 1, I'm just going to pause and see if any of the other monitors will like to. 160 00:19:35.939 --> 00:19:39.538 Share any additional clarification or guidance on that. 161 00:19:47.459 --> 00:19:51.659 Um, clearly, I haven't seen the document, so. 162 00:19:51.659 --> 00:19:56.638 I don't want to comment. I have to check it. Huh?

163 00:20:02.699 --> 00:20:09.689 Any other questions okay, 1 more just came in to clarify if the is current. 164 00:20:09.689 --> 00:20:14.578 But the eligibility is expired, the student will not be fundable. 165 00:20:16.288 --> 00:20:31.104 What I can say is, once again, there's been guidance that has been submitted or sent out through the East division weekly communication. 166 00:20:31.378 --> 00:20:37.588 In the fair reporting section, there will be some additional guidance. 167 00:20:37.588 --> 00:20:41.548 Post it or send out in this afternoons. 168 00:20:41.548 --> 00:20:45.538 Weekly communication regarding. 169 00:20:45.538 --> 00:20:51.868 Some of those questions, um, as I had mentioned before. 170 00:20:53.638 --> 00:20:56.818 Based on, you know, the previous. 171 00:20:56.818 --> 00:21:00.749 Active child panels, especially the April chat and it just. 172 00:21:00.749 --> 00:21:04.648 You know, happened in April, there was communication. 173 00:21:04.648 --> 00:21:08.009 Sent out stating that. 174 00:21:08.009 --> 00:21:12.959 If a re, if the re, evaluation of eligibility is expired. 175 00:21:12.959 --> 00:21:16.108 However, the is current.

176 00:21:16.108 --> 00:21:20.159 In terms of federal reporting, the student can still be included. 177 00:21:20.159 --> 00:21:23.189 The exception to that is. 178 00:21:23.189 --> 00:21:28.138 Would be those students with the category developmental delay. 179 00:21:28.138 --> 00:21:32.999 And they are age 8 and older, but they do not have. 180 00:21:32.999 --> 00:21:36.628 Another eligibility determination has not been conducted. 181 00:21:36.628 --> 00:21:42.959 On or before April 1st, 1 or before December 1st, those students will need to be excluded. 182 00:21:50.128 --> 00:21:54.088 That's all the questions I see right now. Okay. 183 00:21:55.348 --> 00:22:00.659 All right, so it looks like we'll have some time to go over indicator. 7. 184 00:22:00.659 --> 00:22:10.709 Pre school outcomes, so, in preparation for the next indicator, 7, here are some things to check each month. 185 00:22:10.709 --> 00:22:21.719 Charter schools is important for charter schools to also review the indicator 7 report periodically for those kindergarten students who transfer with data. 186 00:22:21.719 --> 00:22:32.483 So, if the student is missing, exit cost of data, the charter school should contact the previous district or the exit coast of data to be entered and finalize. 187 00:22:32.483 --> 00:22:39.503

And so, once again that charter school, we need to contact the previous district to have them to submit, or send to them. 188 00:22:39.808 --> 00:22:44.398 The exit cost of data so the charter school would then be able to enter. 189 00:22:44.398 - > 00:22:54.959The exit cost of data also. Thanks to because the students between age 3, and less than 6, as of these types of exit date. 190 00:22:54.959 --> 00:22:55.169 Um, 191 00:22:55.163 --> 00:23:00.683 the sooner received services in Pre K for at least 6 months, 192 00:23:01.074 --> 00:23:11.273 and at least 6 months of services from this is at least 6 months of services from the active Pre K services start date and be active and Pre K services completion date. 193 00:23:11.548 --> 00:23:23.699 Also, it's important to check to see if the student has exit costs up between the begin date and end date other reporting, period, which is 71 through 630. 194 00:23:24.203 --> 00:23:26.094 And also check the student love, 195 00:23:26.094 --> 00:23:33.594 report view to display and make sure that it displays all 3 total outcome ratings and W, 196 00:23:33.713 --> 00:23:39.233 we will cover more detail about the total outcome ratings on the next slide. 197 00:23:40.919 --> 00:23:53.848 And as you can see highlighted here in this screenshot, there is a blank rating by an total outcome category, which indicates a discrepancy in the exit costs of progress. 198 00:23:53.848 --> 00:24:01.169

Rating and in this, and in this situation to resolve this discrepancy. 199 00:24:01.169 --> 00:24:15.804 In the progress rating is important to create a new exit with the correct information and delete the existing exit if the incorrect information and many of, you know, or have experienced that. 200 00:24:15.804 --> 00:24:27.894 When you try to finalize another exit when there is an existing exit code. If you're not able to do, so, so these next few slides demonstrates what to do in this situation. 201 00:24:28.374 --> 00:24:33.354 So you're going to navigate to the document screen and download a copy of the PDF. 202 00:24:33.689 --> 00:24:40.469 Have your existing finalized exit so you'll have that data to document in the new exit code stuff. 203 00:24:42.088 --> 00:24:50.578 All right, and so once you're on the document screen, after you've downloaded a copy of the PDF, you want to, uh. 204 00:24:50.578 --> 00:24:56.219 Select child outcome, summary form and then you want to create a draft. 205 00:24:56.219 --> 00:25:07.199 All right, and then once you create the draft, you're going to update the progress response on the draft exit along with any of the other required fields for each of the 3 outcomes. 206 00:25:07.199 --> 00:25:12.058 Enter the problem details if the response is yes, then click save. 207 00:25:12.058 --> 00:25:22.318 Do you have done that you want to navigate to the student history screen and then you're going to select. 208 00:25:22.318 --> 00:25:35.098 The exit that has the incorrect information, and then click update the database. This will delete or UN, activate the exit code of events. 209

00:25:35.544 --> 00:25:44.064 Once that is completed when I go back to the document screen to create the final exit. 210 00:25:45.023 --> 00:25:59.844 So, you know, go back to the document screens like the child outcome, summary form, click, create final document, ensure the information is documented correctly and then click create final document. 211 00:26:01.528 --> 00:26:08.608 Do you want to mention that there is a very helpful resource and preparation for the indicator? 7. 212 00:26:08.608 --> 00:26:15.538 There is a very helpful resource on the early childhood, technical assistance center website. 213 00:26:15.538 --> 00:26:24.989 This provides an interactive resource entitled, converting cost data to progress categories. Summary statements. 214 00:26:24.989 --> 00:26:35.699 This interactive tool allows you to confirm the progress ratings that are documented in the exit coast, based on the category rules. 215 00:26:35.699 --> 00:26:39.598 So, this is very helpful to. 216 00:26:39.598 --> 00:26:53.814Confirm that the information is documented correctly. So you don't come across situations where you're on a student low report view and you see a blank category for 1 of the 3 total outcomes. 217 00:26:54.233 --> 00:26:57.413 This will help alleviate that issue. 218 00:26:59.159 --> 00:27:04.618 Before I move on to X account it are there any questions. 219 00:27:10.943 --> 00:27:21.084 No questions on the check. All right. Thank you. All right. So, in preparation for the next exit account, Here's some things to check. Each month.

220 00:27:21.864 --> 00:27:26.453 The student you want to check to make sure the student has an exit school system event. 221 00:27:26.729 --> 00:27:34.348 Between the begin date and end date of the reporting period. And the reporting period is July 1st, through June 30th. 222 00:27:34.348 --> 00:27:46.888 The student must be exited on the exit date of the reporting period, which is the, the end of the, the end date of the reporting period, which is June 30th, and all of North Carolina for the student to be included in the ex account. 223 00:27:47.874 --> 00:28:02.874 And the student has 1 of the following special ed exit events, once in a history screen, which includes non eligibility event, parent, revocation of services event, parent consent now, event, and reached the maximum age. 224 00:28:03.114 --> 00:28:09.173 And it's also important for the students who have a current that does not expire. 225 00:28:09.479 --> 00:28:14.278 Prior to the exit date for that student to be included in the X account. 226 00:28:16.703 --> 00:28:27.173 So, it is very helpful to also run that X account report periodically, especially to view those students who may have a missing exit reason. 227 00:28:27.443 - > 00:28:33.864We're going to talk about some of the common exceptions that display and the ex account report. 228 00:28:34.703 --> 00:28:48.473 Setting as soon as age is invalid for the primary educational setting. This is a warning. So there's no correction needed for this exception. And as I had just mentioned the exit reason blank. This is an error. 229 00:28:48.473 --> 00:28:57.594 That must be corrected. So this occurs when a modified X and reason has not been documented for the exit event that occurred during the reporting period.

230 00:28:57.834 --> 00:29:05.903 So, it is very helpful to run the X account report periodically to look for those student records that may show up at. 231 00:29:06.479 --> 00:29:18.659 Show up in the with the error exit reason blank. This is an indication that you need to go back to that in active student record and document the appropriate modified exit reason. 232 00:29:20.009 --> 00:29:25.709 Okay, so another comment exception that displays in the extra count is, is. 233 00:29:25.709 --> 00:29:30.088 Is it is, is duplicated. 234 00:29:30.088 --> 00:29:34.528 So, it is duplicated is an error that must be corrected. 235 00:29:34.528 --> 00:29:40.469 This occurs when the same student ID exists in another ex account. 236 00:29:40.469 --> 00:29:54.989 And to resolve this the with the most recent date within the reporting, period includes the student in the ex account and the, with the older exit date within the reporting period excludes the student from the ex account. 237 00:29:56.068 --> 00:29:59.159 It's the reason not appropriate for age. 238 00:29:59.159 --> 00:30:02.308 Make sure you update the modified X the reason. 239 00:30:02.308 --> 00:30:16.134 And remember there should be no students under the age 16 with the exit reason, drop out. So, this is just a screenshot of, um, the ex account report some things to look for. So nice. 240 00:30:16.193 - > 00:30:20.364I hadn't clicked the exceptions tab. If you're looking at the main tab.

241 00:30:20.638 --> 00:30:34.679 Go to the exit recent column, if you see any blanks that is an indication that the exit reason is blank so that you'll need to go to the inactive student record and document the modified exit. 242 00:30:34.679 --> 00:30:40.108 Also, take a look at the exit recent dropped out. 243 00:30:40.108 --> 00:30:47.459 Just take a look at those, um, students with the extra reason, and confirm and ensure that the student's age appropriate. 244 00:30:47.459 --> 00:30:50.788 And this example, there's there are 2 students. 245 00:30:50.788 --> 00:31:01.558 Both under the age 16, but they had the exit reason dropped out. So this is the situation in which the student will show up as an error. 246 00:31:01.558 --> 00:31:05.429 And I know we are running out of time, so I just. 247 00:31:05.429 --> 00:31:13.318 Want to quickly remind you about some other reminders and tips regarding Ε. 248 00:31:13.318 --> 00:31:27.929 Is the data manager's contact directory? It is very important to ensure that the contact directory is updated with the most current information for your district. It is a. 249 00:31:27.929 --> 00:31:38.278 Google Doc, so you can go in and edit the information. This is becomes very helpful. Um, during the child count, if it's a situation where you get a duplicate. 250 00:31:38.278 --> 00:31:50.999 Error and it needs to be resolved. You can come to the cast data manager's contact directory to be able to contact that district and so work with that district to resolve the duplicates. 251 00:31:50.999 --> 00:31:58.169

Also want to mention the website, the website, the reporting office hours. 2.52 00:31:58.169 --> 00:32:09.989 From the we website under federal reporting office hours, you're able to access the previous, uh, recordings record it sessions. 253 00:32:09.989 --> 00:32:20.489 Today's session is not yet posted, I would say, give it to the end of the week or by Monday of next week to view the morning session, and the afternoon session from today. 2.54 00:32:20.663 --> 00:32:33.653 However, if you want more information about preparation tips for indicator, 7 indicator, 1112 X account, the November federal reporting office hours is posted along with that PowerPoint. 255 00:32:33.653 --> 00:32:35.963 So that is accessible to you. Now. 256 00:32:36.719 --> 00:32:41.699 I am over my time, I do appreciate. 257 00:32:41.699 --> 00:32:45.628 Uh, everyone's partition partition I can even say it. 258 00:32:45.628 --> 00:32:52.703 I appreciate everyone being here today. How about that? Um, and any, you know, any of the questions that you have. 259 00:32:53.124 --> 00:33:03.804 So, if there are any questions that you may have feel free to send me an email, or if there's if you want to unmute your Mike and ask a question, feel free to do. So. 260 00:33:04.108 --> 00:33:10.259 But in all, I think everyone for your attendance and participation today. 261 00:33:11.278 --> 00:33:20.009 Um, Carla encouraged everybody to look at the, um, weekly update that's coming out today. It's not out yet. Um. 262 00:33:20.009 --> 00:33:28.949

I think there were some late, um, updates today. So all those questions that were asked about the, um.

263 00:33:29.969 --> 00:33:40.378 Re, evaluation or the eligibility being expired, but an current I think all that's answered in that. So I'd go about what comes out in the weekly update. Not what's on the webpage.

264 00:33:40.378 --> 00:33:55.296 Right. Wonderful. Thank you. All right. Everyone Thank you so much. And I hope everyone has a wonderful afternoon. Thank you so much.